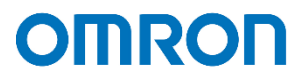

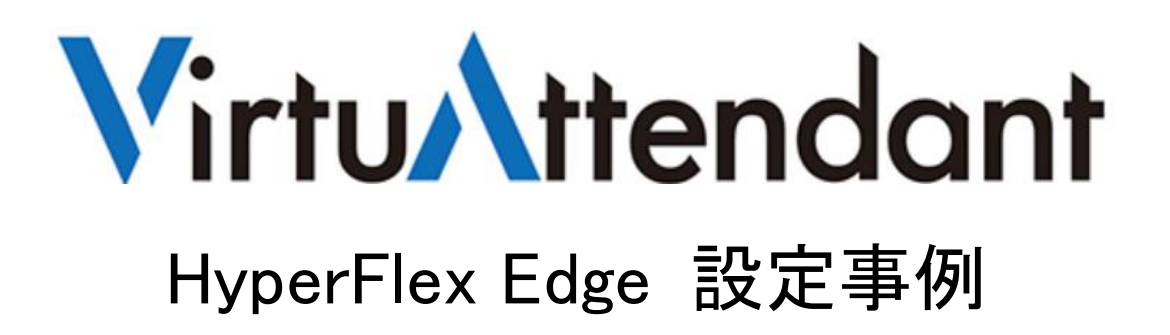

2020年11月初版発行

オムロン ソーシアルソリューションズ株式会社

IoT ソリューション事業本部 事業統括部

# 目次

| ■はじめに3                                  | ; -        |
|-----------------------------------------|------------|
| ■免責事項3                                  | ; -        |
| ■構成情報4                                  | -          |
| ▼構成図4                                   | -          |
| ▼製品・ソフトウェアバージョン <sup>-</sup> 4          | -          |
| ▼シャットダウン要件・起動要件 6                       | ; -        |
| ■動作シーケンス7                               | -          |
| ▼停電時の動作シーケンス77                          | -          |
| ▼復電時の動作シーケンス9                           | ) -        |
| ■VirtuAttendant 設定方法11                  |            |
| ▼VirtuAttendant のデプロイおよび Web アクセスについて11 | . <b>-</b> |
| ▼設定ウィザード11                              | . <b>-</b> |
| ・STEP1. ネットワークカード設定 11                  |            |
| •STEP2. UPS 設定 13                       | ; -        |
| ・STEP3. 管理ソフト設定 <sup>-</sup> 14         | -          |
| •STEP4. 停止優先度設定 <sup>-</sup> 16         | ; -        |
| •STEP5. 起動優先度設定 <sup>-</sup> 16         | ; -        |
| •STEP6. 確認17                            | -          |
| •STEP7. 完了                              | -          |
| ▼除外設定 18                                | ; -        |
| ▼優先度設定20                                | ) -        |
| ·停止優先度設定20                              | ) -        |
| •起動優先度設定                                |            |
| ▼NW カード設定22                             | ? -        |
| ・シャットダウン設定 22                           | ? -        |
|                                         |            |

 $\circledcirc$  Copyright OMRON SOCIAL SOLUTIONS Co.,Ltd. 2020. All Rights Reserved.

| ・VA シャットダウン設定 | <br>23 - |
|---------------|----------|
| ・スクリプト設定      | <br>24 - |

### ■はじめに

本書は、HyperFlex Edge に ESXi を構築している環境で、仮想化環境専用自動シャットダウンソフト「VirtuAttendant (型式:PA10V)」とNWカード「SC21」を併用した構成における自動シャットダウン設定および復電時の自動起動設定に ついて記載したものです。

VirtuAttendant は仮想マシンの制御を行い、SC21 は HX コントローラ VM と ESXi への制御を行います。

#### ≪停電時の処理概要≫

VirtuAttendantは仮想マシンの電源ON/OFFを判断できるため、シャットダウン時は仮想マシンのシャットダウン順番のみを設定し、シャットダウンの自動化を行います。

VirtuAttendant と SC21 の連携は、VirtuAttendant が役割を終えたタイミングで VirtuAttendant から SC21 に連絡します。 連絡を受け、SC21 は HX コントローラ VM と ESXi に対してスクリプトを発行し、システム全体をシャットダウンします。 SC21 は、クラスタの状態、および電源 ON/OFF の判断を行っていないため、スクリプトの発行タイミングは時間設定で 行います。

≪復電時の処理概要≫

UPS 起動後、SC21 から CIMC にスクリプトを発行し、ESXi を起動します。

ESXi 起動後、SC21 から ESXi にスクリプトを発行し、HX コントローラ VM(クラスタを開始するコマンドも含む)、

vCenter Server、VirtuAttendantの起動を行います。停電時と同様、スクリプトの発行タイミングは時間設定で行います。 VirtuAttendantを起動後、VirtuAttendantがその他の仮想マシンを起動します。

仮想マシンの起動については、VirtuAttendant 側で自動判断せず、時間設定により、仮想マシンの自動起動を順番に 行います。

なお、本書内に記載されている構成および設定値はサンプルになります。

#### ■免責事項

本書を利用される前に以下の注意点をお読みいただき、ご承諾いただいた上でご利用ください。

- ・本書の著作権はオムロン ソーシアルソリューションズ株式会社(以下当社)に帰属します。本書の記載内容全て、またはその一部を複製や再配布することは禁じられています。
- ・本書の利用条件や記載内容は予告なしに変更することがあります。
- ・本書は、当社が把握・確認した内容を基に作成したものであり、お客様環境における製品機能の仕様や動作について 担保・保証するものではありません。
- ・本書の記載内容は、本書発行時点の情報であり、製品のバージョンアップ等による機能拡張によって実際の操作手順
   や画面構成、機能動作等が変更される場合があります。
- ・本書は利用者の自己責任のもとに利用されるものとします。本書の利用によりトラブルが発生した場合、利用者又は第
   三者に損害が生じた場合であっても、当社は損害賠償その他一切の責任を負いません。

<sup>©</sup> Copyright OMRON SOCIAL SOLUTIONS Co., Ltd. 2020. All Rights Reserved.

# ■構成情報

本構成の全体図と、使用している製品・ソフトウェアバージョン、シャットダウンおよび起動の要件について記載します。 ※本書では HX コントローラ VM を HXCVM と記載する。

### ▼構成図

本構成は、HyperFlex Edge ノード3台を UPS1台に接続する構成となります。

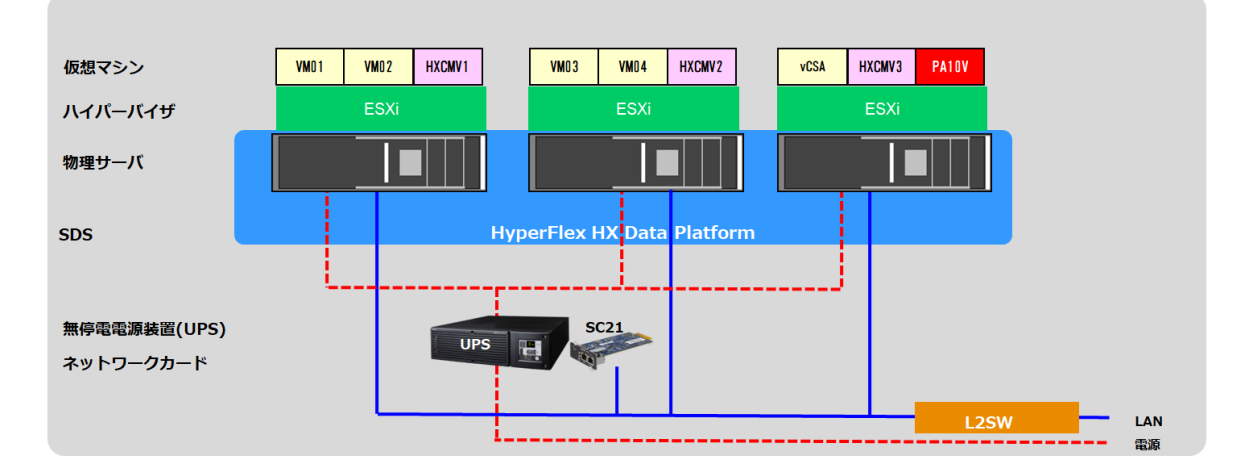

▼製品・ソフトウェアバージョン

本構成で使用している製品・ソフトウェアバージョンについて記載します。

≪物理サーバ≫

HyperFlex Edge ノード 3 台

≪ハイパーバイザ≫

バージョン情報 : VMware ESXi 6.7.0 build 16316930

≪仮想マシン≫

| VM1(Ubuntu01) : Ubuntu Linux(64-bit)               |
|----------------------------------------------------|
| VM2(Ubuntu02) : Ubuntu Linux(64-bit)               |
| VM3(Ubuntu03) : Ubuntu Linux(64-bit)               |
| VM4(Ubuntu04) : Ubuntu Linux(64-bit)               |
| vCSA : VMware vCenter Server Appliance 6.7.0.45000 |
| HXCVM1 : 4.0(2c)                                   |
| HXCVM2 : 4.0(2c)                                   |
| HXCVM3 : 4.0(2c)                                   |
|                                                    |

© Copyright OMRON SOCIAL SOLUTIONS Co., Ltd. 2020. All Rights Reserved.

≪UPS≫
 型式: ※
 台数:1
 ≪NWカード≫
 型式: SC21
 ファームウェア: Ver. 1.20
 台数:1
 ≪自動シャットダウンソフト≫
 型式: PA10V
 ファームウェア: Ver2.0.0

台数 : 1

※ ご注意 UPS 型式について

お客様環境により、必要な消費電力およびバックアップ時間が異なるため、UPS 型式は、本資料に 記載しておりません。お客様毎に必要な UPS をご選定ください。 本構成の目的は、NW カード「SC21」の『スクリプトシャットダウン機能』と仮想化環境専用自動シャットダウンソフト 「VirtuAttendant(型式:PA10V)」で、上記サーバ構成を安全にシャットダウンおよび復電時に自動起動するという

構成になりますので、NWカード「SC21」を挿すことができる UPS であればシャットダウンおよび自動起動は可能です。

▼シャットダウン要件・起動要件

本書におけるシャットダウン要件・起動要件を以下とします。以降は、本要件に基づいた動作、設定を記載します。

【シャットダウン要件】

- ・最初に、仮想マシン(VM1,VM2, VM3,VM4,vCSA)を順番にシャットダウンします。
- ・次に、VirtuAttendantをシャットダウンします。
- ・次に、クラスタをシャットダウンします。
- ・次に、HXCVM をシャットダウンします。
- ・次に、HyperFlex Edge ノードの ESXi をメンテナンスモードに切り替えます。
- ・最後に、HyperFlex Edge ノードをシャットダウンします。

【起動要件】

- ・最初に、HyperFlex Edge ノードを起動します。
- ・次に、HyperFlex Edge ノードの ESXi のメンテナンスモードを終了します。
- ・次に、HXCVM を起動します。
- ・次に、クラスタを起動します。
- ・次に、vCSA を起動します。
- ・次に、VirtuAttendantを起動します。
- ・最後に、仮想マシン(VM4,VM3, VM2,VM1)を順番に起動します。

# ■動作シーケンス

停電、復電時の動作シーケンスについて記載します。なお、本項の処理時間および待機時間の値はサンプルになります。

▼停電時の動作シーケンス

停電が発生すると VirtuAttendant が停電を検知し、待機時間経過後に仮想マシン VM1→VM2→VM3→VM4→vCSA→ VirtuAttendant の順番でシャットダウンします。

VirtuAttendant のシャットダウン後、NW カード「SC21」のスクリプト送信機能により、クラスタ→HXCVM→ メンテナンスモード切り替え→ESXi(HyperFlex Edge ノード)の順番でシャットダウンします。

以下は停電時の動作シーケンスの例になります。(入力電源の停電発生による構成全体のシャットダウン) なお、VirtuAttendantのシャットダウン処理は仮想マシンの「パワーオフ」状態を確認した後、自動で次の仮想マシンの シャットダウンを開始する(パワーシーケンス機能)ため、下図の経過時間は実際の処理時間ではありません。

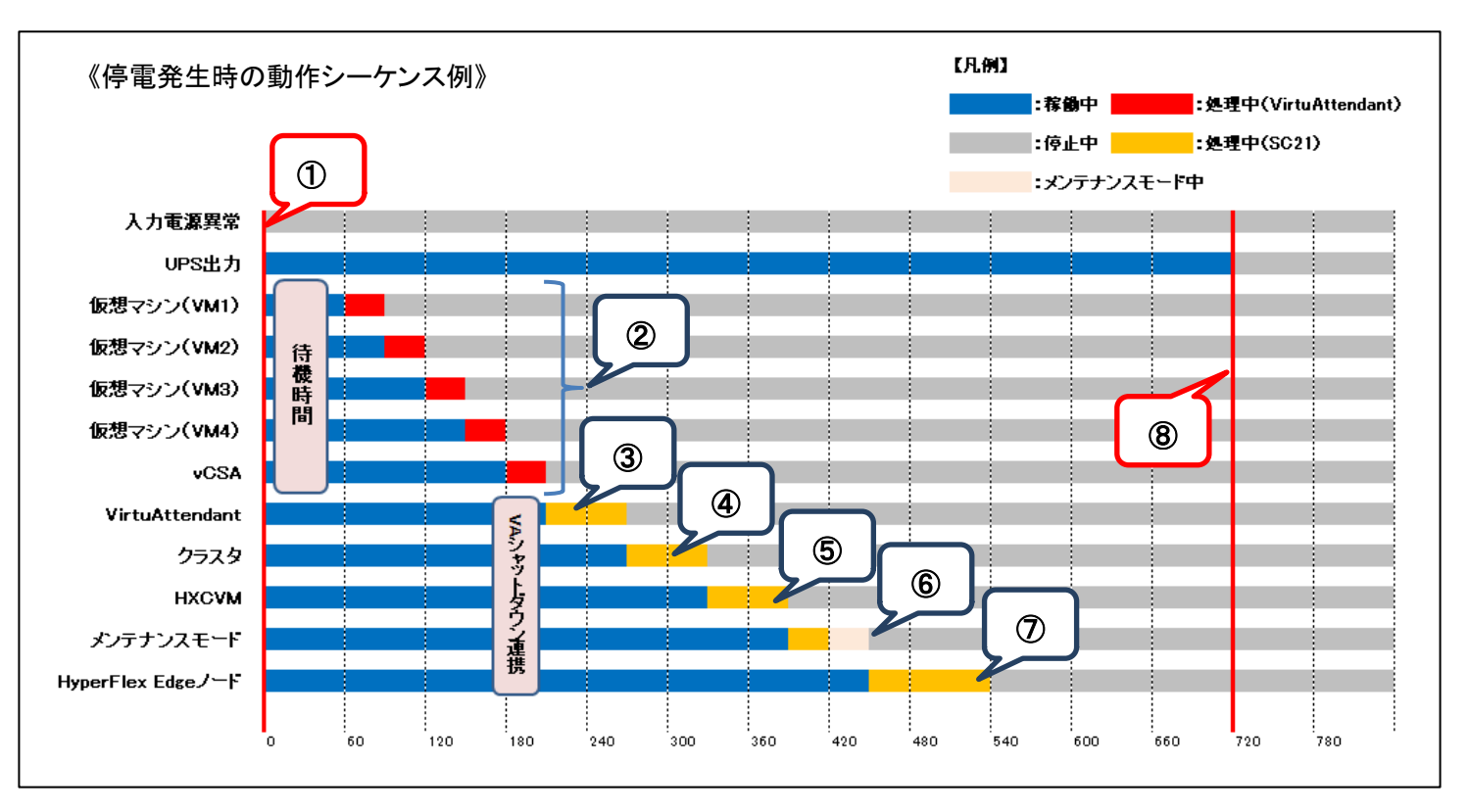

- ≪動作シーケンス例の説明≫
  - ①.【停電検知】

SC21 が停電を検知し、VirtuAttendant が待機時間(この時間内に復電するとシャットダウンしない)の間待機します。

②.【停電検知から 60 秒後】

停電を検知後 VirtuAttendant が待機時間を超過すると、シャットダウン処理を開始します。 VirtuAttendant のシャットダウン機能により、VM1→VM2→VM3→VM4→vCSA を順番にシャットダウンします。

- ③.【VM シャットダウン後】
   シャットダウン対象の VM がシャットダウンした後、VirtuAttendant をシャットダウンします。
- ④.【VirtuAttendant シャットダウン後】
   VirtuAttendant が役割を終えた後、SC21 がクラスタをシャットダウンします。
- ⑤.【VA シャットダウンから 60 秒後】 クラスタのシャットダウン後、HXCVM をシャットダウンします。
- ⑥.【VA シャットダウンから 180 秒後】
   ESXi をメンテナンスモードに切り替えます。
   メンテナンスモード切り替えのコマンドは複数の ESXi で同時に実行できないため、時間差をつけて実行します。
- ⑦.【VA シャットダウンから 240 秒後】 メンテナンスモード切り替え後、HyperFlex Edge ノードの ESXi をシャットダウンします。
- ⑧.【VA シャットダウンから 510 秒後】
   UPS が停止します。

※赤文字の秒数はサンプルになりますので、お客様環境に合わせて変更ください。 実際の構築時に、シャットダウン時間を計測していただいた上で設定ください。 ▼復電時の動作シーケンス

電源が復電すると、SC21 のスクリプト送信機能により、ESXi(HyperFlex Edge ノード)→メンテナンスモード終了→ HXCVM→クラスタ→vCSA の順番で起動します。

最後に VirtuAttendant を起動します。 VirtuAttendant は vCSA と連携して処理を行うため、 vCSA の起動完了を 見込んで起動時間を設定します。

以下は復電時の動作シーケンスの例になります。(入力電源の復電により構成を起動)

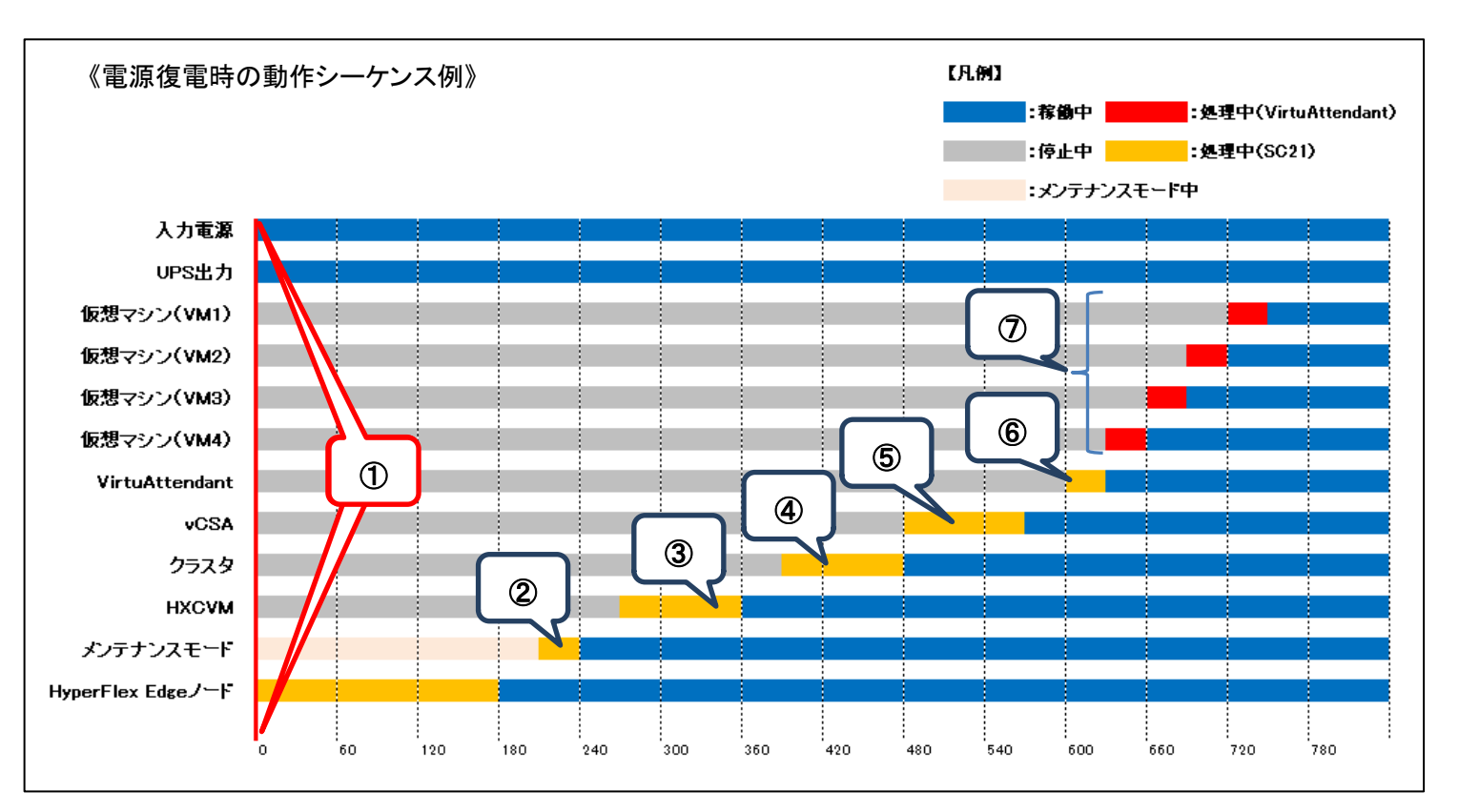

≪動作シーケンス例の説明≫

①.【復電検知】

SC21 が復電を検知し、UPS が出力を開始し、復電時に実行するスクリプトで ESXi(HyperFlex Edge ノード)を 起動します。

②.【復電検知から 210 秒後】

SC21 が復電時に実行するスクリプトにより、ESXiのメンテナンスモードが終了します。

- ③.【復電検知から 270 秒後】
   SC21 が復電時に実行するスクリプトにより、HXCVM を起動します。
- ④.【復電検知から 390 秒後】
   SC21 が復電時に実行するスクリプトにより、クラスタを起動します。
- ⑤.【復電検知から 480 秒後】
   SC21 が復電時に実行するスクリプトにより、vCSA を起動します。
- ⑥.【復電検知から 600 秒後】
   SC21 が復電時に実行するスクリプトにより、VirtuAttendant を起動します。
- ⑦.【VirtuAttendant 起動後】
   VirtuAttendant の自動起動機能により、仮想マシン(VM4,VM3,VM2,VM1)が順番に起動します。
- ※赤文字の秒数・分数はサンプルになりますので、お客様環境に合わせて変更ください。 実際の構築時に、起動時間を計測していただいた上で設定ください。

■VirtuAttendant 設定方法

本構成のシャットダウンおよび起動において、仮想マシンの制御は VirtuAttendant から実行されます。 本項では、VirtuAttendantの【設定ウィザード】から仮想マシンのシャットダウン設定と起動設定を行います。 設定ウィザードを進めていく過程で、VirtuAttendant から SC21 の【シャットダウン設定】と【スクリプトシャットダウン】 が自動的に設定されます。

なお、本項に記載されている設定値はサンプルになりますので、お客様環境に合わせて変更ください。

▼VirtuAttendant のデプロイおよび Web アクセスについて VirtuAttendant を ESXi にデプロイし、Web ブラウザからアクセスします。 デプロイ方法およびアクセス方法の詳細は取扱説明書 VMware ESXi 編の【2-1 ネットワーク設定】(p.4)と 【2-2 Web のログイン設定】(p.5)を参照してください。 ≪取扱説明書≫

 $https://socialsolution.omron.com/jp/ja/products\_service/ups/product/soft/VA\_Manual\_VMware\_ESXi\_C.pdf$ 

▼設定ウィザード

Web ブラウザから VirtuAttendant にログインすると、初回に限り【設定ウィザード】ページが自動的に開きます。 以下の STEP に従って設定します。

・STEP1. ネットワークカード設定

【追加】ボタンを押して、SC21の登録画面を開きます。

| 基本設定       |                     |              |            |         |            |                |                |
|------------|---------------------|--------------|------------|---------|------------|----------------|----------------|
| ج<br>الالا | <b>1</b><br>トワークカード | 2<br>UPS     | 3<br>管理ソフト | 4 停止優先度 | 5<br>起動優先度 | <b>6</b><br>確認 | <b>7</b><br>完了 |
|            | STEP1. ネ            | ットワークカード     | 設定         |         |            |                |                |
|            | 使用するネット             | 「ワークカードを追加して | ください。      |         |            |                |                |
|            | SC21 •              | 追加           |            |         |            |                |                |
|            | ステータス               | IPアドレス       |            | 型式      | ユーザID      |                | 削除             |
|            |                     |              |            |         |            |                |                |
|            |                     |              |            | (次へ)    |            |                |                |

SC21の情報を入力し、【追加】ボタンを押します。

| *:必須項目           |                |   |
|------------------|----------------|---|
| IPアドレス*:         | 172.16.10.9    | ~ |
| ユーザロ*:           | OMRON          |   |
| パスワード*:          | •••••          | Ø |
| コミュニティ・:         | public         |   |
| SNMP Port * :    | 161            |   |
| http分類*:         | ● http O https |   |
| http(s) Port * : | 80             |   |

SC21 の登録が完了したら【次へ】ボタンを押します。

| ネットワークカード | UPS         | 管理ソフト | 停止優先度 | 起動優先度 | 確認 |    |
|-----------|-------------|-------|-------|-------|----|----|
| STEP1. ネッ | トワークカード     | 設定    |       |       |    |    |
| 使用するネットワ  | ークカードを追加してく | ください。 |       |       |    |    |
| SC21 - ù  | 自加          |       |       |       |    |    |
| ステータス     | IPアドレス      | 定坚    |       | ユーザロ  |    | 削臂 |
|           | 172.16.10.9 | SC2   | 1     | OMRON |    | 削  |
| <b>v</b>  |             |       |       |       |    |    |

•STEP2. UPS 設定

SC21 の【シャットダウン動作】と、VirtuAttendantのシャットダウン処理開始までの【待機時間】を設定します。 ここで設定したシャットダウン動作は、SC21 の【シャットダウン設定】へ自動的に反映されます。

【シャットダウン動作】を[警告]、【待機時間】を[60]、【停止条件】を[1]に設定し、【次へ】ボタンを押します。

| 基本設         | 定                                    |                                       |                                |                                                  |                        |         |                |
|-------------|--------------------------------------|---------------------------------------|--------------------------------|--------------------------------------------------|------------------------|---------|----------------|
|             | 1<br>ネットワークカード                       | 2<br>UPS                              | 3<br>管理ソフト                     | 《<br>停止優先度                                       | 5<br>起動優先度             | 6<br>確認 | <b>7</b><br>完了 |
|             | STEP2. UPS                           | 設定                                    |                                |                                                  |                        |         |                |
|             | UPSの各種設定を行<br>各種設定の内容は、<br>当設定を行うと接続 | テってください。<br>STEP1で設定したえ<br>売されている全てのネ | ミットワークカードすべてに<br>ミットワークカードの設定か | に反映されます。<br>『統一されます。                             |                        |         |                |
|             | *:必須項目<br>NWカード側                     | 設定                                    |                                | VirtuAttendant側設                                 | 定                      |         |                |
|             | シャットダウン<br>警告 〜                      | 動作 *                                  |                                | <b>待機時間 *</b><br>60 (秒)                          |                        |         |                |
|             |                                      | _                                     |                                | <b>停止条件</b><br>UPS1台中、 1 →台が入力計<br>待機時間経過後にシャットダ | 電源異常になったら、<br>ウンを開始する。 |         |                |
| <b>く</b> 戻る | 3                                    |                                       |                                | 次へ >                                             |                        |         |                |

・STEP3. 管理ソフト設定

管理ソフト(vCSA)とESXiの情報を登録します。

登録後、SC21 のスクリプト送信機能にメンテナンスモード切り替えとESXiをシャットダウンするスクリプトが 自動的に設定されます。

詳細は【**▼NW カード設定】**(p.22)を参照ください。

始めに、【構成】欄から【SimpliVity/vSAN/3Tier/他】を選択します。

| 基本設定        | 定                               |            |                |                                                     |            |                |                |
|-------------|---------------------------------|------------|----------------|-----------------------------------------------------|------------|----------------|----------------|
|             | 1<br>ネットワークカード                  | 2<br>UPS   | 3<br>管理ソフト     | 停止優先度                                               | 5<br>起動優先度 | <b>6</b><br>確認 | <b>7</b><br>完了 |
|             | STEP3. 管理                       | リフト設定      |                |                                                     |            |                |                |
|             | 使用している構成<br>* : <del>必須項目</del> | を選択し、管理ソフト | 〜のホスト名、ID、パスワー | - ドを入力してください。                                       |            |                |                |
|             |                                 |            | 構成 *           |                                                     | T          |                |                |
| <b>く</b> 戻る |                                 |            |                | utanix AHV<br>utanix ECVi<br>impliVity/vSAN/3Tier/1 | 他          |                |                |
| 、<br>戻る     |                                 |            |                | implivity/vSAN/3 her/1                              |            |                |                |

# 次に、管理ソフトの情報を入力し【接続】ボタンを押します。

※IPアドレス・ユーザ ID・パスワード等の情報はご使用の環境に合わせて入力してください。

| 使用している構<br>:必須項目  | 成を選択し、管理ソフトのオ               | iスト名、ID、ノ | 《スワードを入力してください。           |
|-------------------|-----------------------------|-----------|---------------------------|
|                   |                             | 構成 *      | SimpliVity/vSAN/3Tier/他 ~ |
| ターゲット             | VCSA                        |           |                           |
| IPアドレス/<br>ホスト名 * | 172.16.10.25                | l l       |                           |
| https Port *      | 443                         | )         |                           |
| ユーザID *           | administrator@vsphere.local | 1         |                           |
| パスワード*            |                             | j –       |                           |
| 説明                |                             |           |                           |

### 最後に ESXi の情報を入力し【次へ】ボタンを押します。

# ※IP アドレス・ユーザ ID・パスワード等の情報はご使用の環境に合わせて入力してください。

|                          | VCSA                        |                   |              |                   |             |
|--------------------------|-----------------------------|-------------------|--------------|-------------------|-------------|
| 2 221                    | VUSA                        |                   |              |                   |             |
| IPアドレス/<br>ホスト名*         | 172.16.10.25                |                   |              |                   |             |
| https Port *             | 443                         |                   |              |                   |             |
| ユーザID *                  | administrator@vsphere.local |                   |              |                   |             |
| パスワード *                  |                             |                   |              |                   |             |
| 説明                       |                             |                   |              |                   |             |
|                          |                             |                   |              |                   |             |
| ターゲット                    | ESXi 1                      | ターゲット             | ESXi 2       | ターゲット             | ESXi 3      |
| IPアドレス/<br>ホスト名 *        | 172.16.10.15                | IPアドレス/<br>ホスト名 * | 172.16.10.17 | IPアドレス/<br>ホスト名 * | 172.16.10.1 |
| SSH Port *               | 22                          | SSH Port *        | 22           | SSH Port *        | 22          |
|                          |                             | ユーザID *           |              | ユーザID *           |             |
| ユーザID *                  |                             | パスワード *           | Ø            | パスワード *           |             |
| ユーザID *<br>パスワード *       | B                           |                   |              | EQ BE             |             |
| ユーザID *<br>パスワード *<br>説明 | 2                           | 説明                |              | D/0-9/3           |             |

### •STEP4. 停止優先度設定

停止優先度設定の画面が表示されますが、【次へ】ボタンを押します。

※優先度は後項の【▼優先度設定】で設定します。

| 仮想マシンの停止優先度は、グルー<br>*: 必須項目     | ブ設定でグルービングすることが可能です。 |             |
|---------------------------------|----------------------|-------------|
| 仮想マシン・グループ名                     | 說明                   | タイムアウト時間・行う |
| stCtIVM-WZP233314AT             |                      | 10 (min)    |
| stCtIVM-WZP23330P58             |                      | 10 (min)    |
| stCtlVM-WZP233314B2             |                      | 10 (min)    |
| ubuntu01                        |                      | IO (min)    |
| ubuntu02                        |                      | 10 (min)    |
| ubuntu03                        |                      | 10 (min)    |
| ubuntu04                        |                      | 10 (min)    |
| VMware vCenter Server Appliance |                      | 10 (min)    |

#### •STEP5. 起動優先度設定

起動優先度設定の画面が表示されますが、【次へ】ボタンを押します。

※優先度は後項の【▼優先度設定】で設定します。

| *:必須項目              |    |          |
|---------------------|----|----------|
| 仮想マシン・グループ名         | 說明 | 処理時間・    |
| stCtlVM-WZP233314AT |    | 2 (min)  |
| stCtIVM-WZP23330P58 |    | 2 (min)  |
| stCtIVM-WZP233314B2 |    | 2 (min)  |
| ubuntu01            |    | 2 (min)  |
| ubuntu02            |    | 2 (min)  |
| ubuntu03            |    | 2. (min) |
| ubuntu04            |    | z (min)  |

•STEP6. 確認

設定内容を確認後に【NWカード設定-VA の起動オプション】を選択できるのでどちらか選択後 【完了】ボタンを押します。

※【VA 起動コマンドを追加する】を選択すると、SC21 へ自動で VirtuAttendant を起動するスクリプトが 追加されます。

【vCSA 起動コマンドを追加する】を選択すると、SC21 へ自動で vCSA を起動するスクリプトが追加されます。 【VA・vCSA 起動コマンドを追加する】を選択すると、SC21 へ自動で VirtuAttendant、vCSA を起動する スクリプトが追加されます。

| 設定内容                                                     | 容を確認し、問題がなければ「完了」ボタンを    | 押してください。 |       |                        |
|----------------------------------------------------------|--------------------------|----------|-------|------------------------|
|                                                          | STEP1. ネットワークカード設定       |          |       |                        |
|                                                          | IPアドレス                   | 型式       | ユーザロ  |                        |
|                                                          | 172.16.10.9              | SC21     | OMRON |                        |
|                                                          |                          |          |       |                        |
|                                                          | STEP2. UPS設定             |          |       | 下                      |
|                                                          | シャットダウン動作                | 警告       |       | $\widehat{\mathbf{r}}$ |
|                                                          | 待機時間                     | 60 (秒)   |       | — <u></u>              |
|                                                          |                          |          |       | <b></b>                |
|                                                          |                          |          |       |                        |
| NWカード設定-VA                                               | ・vCSAの起動オプション            |          |       | ~ ~                    |
| NWカード設定-スクリ                                              | プトにVA・vCSAの起動コマンドが追加できます |          |       |                        |
| <ul> <li>追加しない</li> <li>○ VA起動コマンドを追</li> </ul>          | 10173                    |          |       |                        |
| <ul> <li>O vCSA起動コマンドを</li> <li>O VA・vCSA起動コマ</li> </ul> | と追加する<br>ンドを追加する         |          |       |                        |
|                                                          |                          |          |       |                        |
|                                                          |                          | _        |       |                        |

•STEP7. 完了

【STEP7. 完了】の画面が表示されるので、後項の【▼除外設定】を実施します。

※動作確認は後項の【▼優先度設定】で実施します。

| 基本 | 設定                                  |                                  |                          |                   |            |         |                |
|----|-------------------------------------|----------------------------------|--------------------------|-------------------|------------|---------|----------------|
|    | 1<br>ネットワークカード                      | 2<br>UPS                         | 3<br>管理ソフト               | <b>4</b><br>停止優先度 | 5<br>起動優先度 | 6<br>確認 | <b>7</b><br>売了 |
|    | STEP7. 完了                           |                                  |                          |                   |            |         |                |
|    | 基本設定が完了しま<br>詳細な設定を行うす<br>各メニューの使用フ | ました。<br>易合は、サイドメニュ<br>方法は、マニュアルを | ーから各種設定を行ってく<br>ご参照ください。 | ください。             |            |         |                |
|    | 動作確認を行う場。<br>動作確認へ <b>&gt;</b>      | 合はごちら。                           |                          |                   |            |         |                |

### ▼除外設定

VirtuAttendant の停止後に HXCVM を停止させるため、本項では HXCVM をシャットダウン対象から除外する 設定を行います。

始めに、【ノードー覧】から【仮想マシン】を選択します。

| ≡ ノード一覧                                                                           | ノード一覧                                 |                                                          |
|-----------------------------------------------------------------------------------|---------------------------------------|----------------------------------------------------------|
| <ul> <li>         ☆ 優先度設定 &gt;     </li> <li>         グループ設定 &gt;     </li> </ul> |                                       | ぼ:UPS 回:低畑マシン 圖:和単サーバ 回:首畑ソフト 目:その他  ・ 正常 ▲:音音 ④:音音 ④:古者 |
| III UPS設定                                                                         |                                       |                                                          |
| <ul> <li>NWカード設定</li> <li>合 管理ソフト設定</li> </ul>                                    |                                       | ス/ホスト名 1 説明 1 編集 リンク                                     |
| メ スクリプト管理                                                                         | stCttVM-WZP23330PS8 172.16            | 0.11                                                     |
| ⊨ ログ                                                                              | stCtiVM-WZP233314AT 172.16            | 0.12 編集 18分                                              |
| ▲ ユーザ管理                                                                           | stCtiVM-WZP233314B2 172.16            | 0.13 Kit kir                                             |
| 図 設定ワイサート<br>章 システム                                                               |                                       |                                                          |
|                                                                                   | ubuntu02 172.16                       | 0.105                                                    |
|                                                                                   | □ □ □ □ □ □ □ □ □ □ □ □ □ □ □ □ □ □ □ | 0.106                                                    |
|                                                                                   |                                       |                                                          |
|                                                                                   | リフレッシュ<br>)追加                         |                                                          |

# 次に、除外対象の HXCVM にチェックを入れ【一括削除・除外】ボタンを押します。

|                                            | ノード一覧                                                                                                    |                                                                                                    |
|--------------------------------------------|----------------------------------------------------------------------------------------------------|----------------------------------------------------------------------------------------------------|
| グループ設定 >                                   | 全部 LIPS 仮想マジン 管理ソフト 物理サーバ その他 除外ノード                                                                                                    | <ul> <li>         び: UPS         <ul> <li>             ・ (税店マシン 書: 物理サーバ 理: 管理ソフト []: その他             ・ (税店マシン 書: 物理サーバ 理: 管理ソフト []: その他             ・ (): 昇端             ・ (): 昇端             ・ (): 月端             ・ (): 月端             ・ (): 日本             ・ (): 日本             ・ (): 日本             ・ (): 日本             ・ (): 日本             ・ (): 日本             ・ (): 日本             ・ (): 日本             ・ (): 日本             ・ (): 日本             ・ (): 日本             ・             ・ (): 日本             ・             ・</li></ul></li></ul> |
| <ul> <li>UPS設定</li> <li>NWカード設定</li> </ul> | ・協用録・読み         エックをつけたノードを一括用録・読みします           タイプ 1:         ステータス 1:1 名前                                                                                                    | 記期 □□  編集  リンク                                                                                                    |
| 赤 管理ソフト設定<br>ポースクリプト管理                     | Image: State of the state of the s | N22 094                                                                                                    |
| ⊨ ログ<br>当 ユーザ管理                            | Image: Construction of the state of the state o | 編生 除外<br>編生 除外                                                                                                    |
| 図 設定ウィザード<br>☆ システム                        | Image: Optimized state         ubuntu01         172.16.40.103                                                                                                    |                                                                                                    |
| * 2014                                     | Image: Constraint of the state of the state of  | 編集 除外<br>編集 除外                                                                                                    |
|                                            | ubuntu04 172.16.40.106                                                                                                    | 誕生 除外                                                                                                    |
|                                            |                                                                                                    |                                                                                                    |

【一括削除・除外】という画面が表示されるので OK ボタンを押します。

| 一括削除・除外                       |    | ×     |
|-------------------------------|----|-------|
| 選択したノードを削除・除外します。<br>よろしいですか? |    |       |
|                               | ОК | キャンセル |

# 最後に【除外ノード】に除外対象で選択した HXCVM が表示されていることを確認します。

| ≡ ノードー覧    | ノード一覧                         |                |                                                       |                     |
|------------|-------------------------------|----------------|-------------------------------------------------------|---------------------|
| ☆ 優先度設定 >  |                               |                |                                                       |                     |
| ◎ グループ設定 > | ノードの除外が完了しました。                |                | <ul><li>UPS</li><li>に 低級マシン</li><li>に 物理サーバ</li></ul> | 💷 : 管理ソフト 🛛 📋 : その他 |
| III UPS設定  | 全部 UPS 仮想マシン 管理ソフト 物理サーバ その ! | 除外ノード          | 🥑:正常 🛕:普告 🚺:異常                                        | ②:不明                |
| NWカード設定 >  | 一括戻し チェックをつけたノードを一括で元に戻します    |                |                                                       |                     |
| ▲ 管理ソフト設定  | □ <b>タイプ</b> ti 名前 ti         | IPアドレス/ホスト名 11 | 記明                                                    | 編集                  |
| メ・スクリプト管理  | stCtIVM-WZP23330PS8           | 172.16.10.11   |                                                       | 元に戻す 削除             |
| 100 M      | stCtIVM-WZP233314AT           | 172.16.10.12   |                                                       | 元に戻す 朝除             |
| ≜ ユーザ管理    | stCtfVM-WZP233314B2           | 172.16.10.13   |                                                       | 元に戻す                |
| 図 設定ウィザード  |                               |                |                                                       |                     |
| \$ \$77L   |                               |                |                                                       |                     |
|            |                               |                |                                                       |                     |
|            |                               |                |                                                       |                     |
|            |                               |                |                                                       |                     |
|            |                               |                |                                                       |                     |
|            |                               |                |                                                       | ×                   |
|            | リフレッシュ 追加                     |                |                                                       |                     |
|            |                               |                |                                                       |                     |

#### ▼優先度設定

本項では、仮想マシンをシャットダウン・起動する順番(優先度)を設定します。 なお、仮想マシンのシャットダウンおよび起動には VMware Tools が必要になります。あらかじめ VMware Tools の インストールとサービスの起動を行ってください。

### ·停止優先度設定

画面左側のメニューから【停止優先度設定】をクリックします。

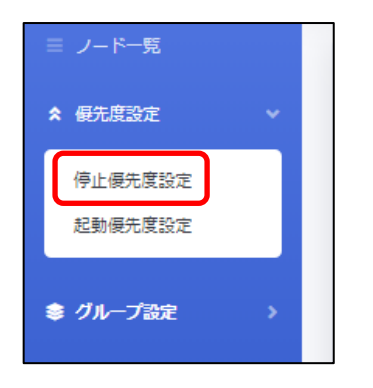

画面下部にある仮想マシンをドラッグ&ドロップして、上から優先的にシャットダウンを行う順番になるように設定し、 【保存】ボタンを押します。

| 施日時: 2020/10/08 09:08:05                                                                       | : IF##7                                                           | : 未売了 📑 : 実行中 📑 : エラー 📄 : タイムアウト                                              | 、強制停止   |
|------------------------------------------------------------------------------------------------|-------------------------------------------------------------------|-------------------------------------------------------------------------------|---------|
| 想マシン・グループ名 1 2 3 4 5<br>untu01 5<br>ontu02                                                     | 1時間<br>6 7 8 9 101112131415161718192021222324252627282930313<br>5 | 32 33 34 35 36 37 38 39 40 41 42 43 44 45 46 47 48 49 50 51 52 53 54 55 56 57 |         |
|                                                                                                |                                                                   |                                                                               | トスク     |
| 4止優先度設定                                                                                        |                                                                   |                                                                               |         |
|                                                                                                |                                                                   |                                                                               |         |
| 象の仮想マシン・グループをドラッグ&ドロップする<br><b>反想マシン・グループ名</b>                                                 | ことで、順序を入れ替えることができます。<br>説明                                        | タイムアウト時間。                                                                     | レ       |
| 象の仮想マシン・グループをドラッグ&ドロップする<br><b>反想マシン・グループ名</b><br>ibuntu01                                     | らことで、順序を入れ替えることができます。<br>説明                                       | タイムアウト時間。<br>3 (min)                                                          | ル       |
| 象の仮想マシン・グループをドラッグ& ドロップする<br><b>反想マシン・グループ名</b><br>ibuntu01<br>ibuntu02                        | らことで、順序を入れ替えることができます。<br>説明                                       | タイムアウト時間。<br>3 (min)<br>3 (min)                                               |         |
| 象の仮想マシン・グループをドラッグ&ドロップする<br><b>反想マシン・グループ名</b><br>ibuntu01<br>ibuntu02<br>ibuntu03             | らことで、順序を入れ替えることができます。<br>説明                                       | タイムアウト時間。 3 (min) 3 (min) 3 (min) 3 (min)                                     |         |
| 象の仮想マシン・グループをドラッグ&ドロップする<br><b>仮想マシン・グループ名</b><br>Jountu01<br>Jountu02<br>Jountu03<br>Jountu04 | らことで、順序を入れ替えることができます。<br>説明                                       | タイムアウト時間。<br>3 (min)<br>3 (min)<br>3 (min)<br>3 (min)                         | ו,<br>✓ |

設定完了後、画面上部の【テスト】ボタンを押してシャットダウン動作を確認します。 実際に仮想マシンが停止されますので、事前にテストを行ってもよい状態であるかを確認してください。

# ·起動優先度設定

画面左側のメニューから【起動優先度設定】をクリックします。

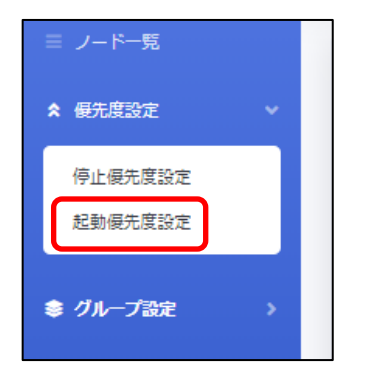

画面下部にある【優先度】の矢印をクリックして、上から VM4、VM3、VM2、VM1 の順番になるように設定します。

| 6日時:2020/09/28 18:00:00                                 | :正常终了                                                    | : 未売了 : 実行中 : エラー : タイムアウト                                       |
|---------------------------------------------------------|----------------------------------------------------------|------------------------------------------------------------------|
| マシン・グループ名 1 2 3 4 1<br>ntul/4<br>ntul03                 | 1詞<br>6 7 8 9 101112131415161718192021222324252627282930 | 5M<br>3132333435363738394041424344454647484950515253545556575853 |
| 動優先度設定<br>10の仮想マシン・グループをドラッグ&ドロップす<br><b>想マシン・グループる</b> | ることで、順序を入れ替えることができます。<br>説明                              |                                                                  |
| buntu04                                                 |                                                          | 1 (min)                                                          |
| buntu03                                                 |                                                          | 1 (min)                                                          |
| buntu02                                                 |                                                          | 1 (min)                                                          |
|                                                         |                                                          |                                                                  |

設定完了後、画面上部の【テスト】ボタンを押して起動動作を確認します。

### ▼NW カード設定

SC21 側の機能【シャットダウン設定】・【VA シャットダウン設定】・【スクリプト設定】を設定します。 VirtuAttendantのメニューから【NW カード設定】を選択し設定を行います。

・シャットダウン設定

左メニューの【NW カード設定】を開き、【シャットダウン設定】タブを押下します。 ②③の設定完了後、画面左下の【保存】ボタンを押下します。 なお、①の項目は VirtuAttendant の設定ウィザード(STEP2)で設定した内容が反映されます。

≪設定画面≫

| ■ ノード一覧                | NWカード設定:シャットダウン設定  | È                   |                 |          |         |          |
|------------------------|--------------------|---------------------|-----------------|----------|---------|----------|
| × <del>して</del> は設定 >  | 1421               | シャットダウン動作           |                 | 待機時間 (秒) | 初回警告(秒) | 警告間隔 (秒) |
| ⇒ UPS設定                | 入力電源異常             | 85 <u>4</u>         | ~               | 60       | 30      | 30       |
|                        | バッテリーロー            | クライアントシャットダウン       | ~               | 60       | 30      | 30       |
| スクリプト設定<br>VAシャットダウン設定 | 接続容量オーバー           | 無効                  | ~               | 0        | 30      | 30       |
| 死活監視設定<br>SNMP Trap設定  | 温度設定オーバー           | 無効                  | ~               | 180      | 30      | 30       |
| メール設定<br>ネットワーク設定      | スケジュール (毎週)        | クライアントシャットダウン/UPS停止 | ~               | 600      | 0       | 60       |
| STERCE                 | スケジュール (指定日)       | クライアントシャットダウン/UPS停止 | ~               | 600      | 0       | 60       |
| 高 管理ソフト設定              | UPS出力停止時間          | 出力コンセントA (物) 180 🗸  |                 | _        |         |          |
| ※ スクリプト管理              |                    | 出力コンセントB(秒) 180 ♥ ( | ଣ <b>(</b><br>ର | 2)       |         |          |
| □ ログ<br>▲ ユーザ管理        | 入力電源復電時のUPS再起動     |                     |                 |          |         |          |
| 図 設定ウィザード              | 入力電源復電時のUPS再起動条件設定 | 無効                  |                 |          |         |          |
| * >727                 |                    | UPS起動遅延時間(秒) 1      |                 |          |         |          |
|                        | UPS出力開始遅延時間        | 出力コンセントA (秒) 0      |                 |          |         |          |

≪設定項目説明≫

- ① 入力電源異常が発生したときの UPS の動作です。VA シャットダウン機能によって UPS を停止させるため、警告または無効を選択します。
- ② UPS が停止するまでの時間を選択します。本構成が全てシャットダウンするまでに要する時間を考慮して 設定する必要があります。下限は【0秒】、上限は【1800秒】です。
- ③ UPS が停電による停止後、復電時に自動起動【する】、または【しない】を選択します。

≪設定値≫

以下は、本構成のシャットダウンに使用する【シャットダウン設定】の設定例になります。

| イベント             | シャットダ | ウン動作 | 待機時間(秒) |
|------------------|-------|------|---------|
| 入力電源異常           | 警告    |      | 60      |
| UPS 出力停止時間       |       |      |         |
| 出カコンセント A(秒) 720 |       |      |         |
| 入力電源復電時の UPS     |       |      |         |
| する               |       |      |         |

### ・VA シャットダウン設定

左メニューの【NW カード設定】を開き、【VA シャットダウン設定】をクリックします。

| ⇒ ノード一覧 ☆ 優先度設定 >>                                                                                                    | NWカード設定:VAシャットダウン                                     |
|----------------------------------------------------------------------------------------------------|-------------------------------------------------------|
| <ul> <li>クループ設定 &gt;</li> <li>UPS設定</li> <li>NWカード設定 &gt;</li> <li>シャットダウン設定</li> </ul>                                                         | VAシャットダウン       VA シャットダウン       UPS動作       UPS停止/起動 |
| VAシャットダウン資産           死活監保設定           SNMP Trap投定           メール投定           ネットワーク設定           認証指定                                            | <del>रि</del> व                                       |
| <ul> <li>▲ 管理シフト設定</li> <li>ズ スクリプト管理</li> <li>■ ログ</li> <li>ユーザ管理</li> <li>2 コーザ管理</li> <li>2 設定ウィザード</li> <li>         ⇒ システム     </li> </ul> |                                                       |

# ≪設定項目説明≫

①VA シャットダウンの【無効】、【有効】を設定します。

※【有効】を設定した場合、SC21の死活監視機能は使用できなくなります。

②VA シャットダウン時の UPS 動作を【UPS 停止】、【UPS 停止/起動】、【継続運転】から設定します。

# ≪設定値≫

以下は、本構成のシャットダウンに使用する【VA シャットダウン設定】の設定例になります。

| VA シャットダウン | UPS 動作    |
|------------|-----------|
| 有効         | UPS 停止/起動 |

### ・スクリプト設定

左メニューの【NW カード設定】を開き、【スクリプト設定】をクリックします。 ①②③設定完了後、画面を右へスクロールします。

### ≪設定画面≫

| ≡ ノード一覧                   | NWカード設定:ス: | クリプト設定     | ~     | ~                           |          | _      |          |        |       |              |
|---------------------------|------------|------------|-------|-----------------------------|----------|--------|----------|--------|-------|--------------|
| ☆ 優先度設定 >                 | (1)        |            | (2)   | <b>(3</b> )                 |          | (1)    |          |        |       |              |
| ◎ グループ設定 >                | No. IPアドレス | 出カコンセント選択  | プロトコル | 条件                          | ログインID 1 | パスワード1 | ログインID 2 | パスワード2 | 再接続回数 | ⊐ <b>7</b> 2 |
| ■ UPS設定                   | 1          | 出力コンセントター  | 無効・   | シャットダウン 🗸                   |          | 2      |          | 2      | 5     | 10           |
| NWカード設定     V     V     V |            |            |       |                             |          |        |          |        |       |              |
| シャットダウン設定                 | 2          | 出力コンセント4 ∨ | 無効 ~  | シャットダウン 🗸                   |          | 8      |          | Ø      | 5     | 10           |
| AUDITER                   | 3          | 出力コンセントA ∨ | 無効 🗸  | シャットダウン 🗸                   |          | 8      |          | 8      | 5     | 10           |
| 死清監視設定<br>SNMP Trap設定     | 4          | 出力コンセントA 🗸 | 無効 🗸  | <ul><li>シャットダウン ¥</li></ul> |          | 2      |          | Ø      | 5     | 10           |
| メール設定<br>ネットワーク設定         | 5          | 出カコンセント4 🗸 | 無効・   | シャットダウン 🗸                   |          | 8      |          | 8      | 5     | 10           |
| RIERE                     | 6          | 出カコンセント4 • | 無効・   | <ul><li>シャットダウン </li></ul>  |          | 8      |          | 2      | 5     | 10           |
| 小 管理ソフト設定                 | 7          | 出力コンセント4 🗸 | 無効 🗸  | シャットダウン 🗸                   |          | 8      |          | Ø      | 5     | 10           |
| ※ スクリプト管理                 | 8          | 出力コンセントA 🗸 | 無効 🗸  | シャットダウン 🗸                   |          | Ø      |          | Ø      | 5     | 10           |
| ⊨ ¤Ø                      | 9          | 出力コンセントA 🗸 | 無効・   | シャットダウン 🗸                   |          | 8      |          | 3      | 5     | 10           |
| ≗ ユーザ管理                   | •          |            |       |                             |          |        |          |        |       | ۱.           |
| 🗑 設定ウィザード                 | 保存         |            |       |                             |          |        | 古へ       | スクロール  |       |              |
| © 9776                    |            |            |       |                             |          |        |          |        |       |              |
|                           |            |            |       |                             |          |        |          |        |       |              |

≪設定項目説明≫

- ① スクリプト実行対象機器への接続情報(IP アドレス、ログインユーザ ID、パスワード)を設定します。
- ② スクリプト実行対象機器への接続プロトコルを選択します。選択可能なプロトコルは【Telnet】と【SSH】となります。
- ③ スクリプトを実行する条件を選択します。本構成では、【VA シャットダウン】を選択します。復電時にスクリプトを実行 させたい場合は【入力電源復電】を選択します。

④⑤の設定完了後、画面下部の【設定】ボタンを押下します。

### ≪設定画面≫

| ≡ ノードー覧                                       | NWカード設定:スクリプト設定 |          |        |       |                |              |          |             |
|-----------------------------------------------|-----------------|----------|--------|-------|----------------|--------------|----------|-------------|
| ☆優先度設定 >                                      |                 |          |        |       |                | (4)          | (5)      |             |
| ◎ グループ設定 >                                    | パスワード1          | ログインID 2 | パスワード2 | 再接続回数 | コマンドタイムアウト (秒) | スクリプト待機時間(秒) | スクリプトNo. | スクリプト内容     |
| ■ UPS設定                                       | 8               |          | 8      | 5     | 10             | 0            | 1 ~      | Windows 🖍   |
| NWカード設定<br>シャットダウン設定                          | 2               |          | 8      | 5     | 10             | 0            | 1 ~      | Windows     |
| <b>スクリプト設定</b><br>VAシャットダウン設定                 | 2               |          | Ø      | 5     | 10             | 0            | 1 ~      | Windows     |
| 死活監視設定<br>SNMP Trap設定                         | 2               |          | Ø      | 5     | 10             | 0            | 1 ~      | Windows 🧪   |
| メール設定<br>ネットワーク設定                             | 2               |          | 8      | 5     | 10             | 0            | 1 ~      | Windows     |
| 認証設定                                          | 2               |          | 8      | 5     | 10             | 0            | 1 ~      | Windows     |
| 赤 管理ソフト設定                                     | 2               |          | 8      | 5     | 10             | 0            | 1 ~      | Windows     |
| ※ スクリプト管理                                     | 2               |          | 8      | 5     | 10             | 0            | 1 ~      | Windows     |
| ⊨ DØ                                          | 2               |          | Ø      | 5     | 10             | 0            | 1 ~      | Windows 🖌 🗸 |
| ≗ ユーザ管理                                       | 4               |          |        |       |                |              |          |             |
| <ul> <li>ご 設定ウィザード</li> <li>キ システム</li> </ul> | 保存              |          |        |       |                |              |          |             |
| ÷ )//4                                        |                 |          |        |       |                |              |          |             |

≪設定項目説明≫

④ スクリプトが実行されるまでの待機時間を設定します。ただし、前項の【UPS シャットダウン設定】で設定した
 【UPS 出力停止時間】を超える値は設定できません。そのため、設定値の下限と上限は以下となります。

•下限:0秒

・上限 : 【UPS 出力停止時間】で設定した値 ※【UPS 出力停止時間】は【1800 秒】まで設定可能です。

⑤ スクリプト実行対象機器で実行するスクリプトを設定します。プリセットのスクリプトを使用するか、新規に スクリプトを作成してください。

※No.順にスクリプトは発行されません。発行のタイミングは④のスクリプト待機時間(秒)の設定に依存します。

# ≪設定値≫

以下は、本構成のシャットダウンに使用する【スクリプトシャットダウン】の設定例になります。

なお、No.21 以降のスクリプトは VirtuAttendant の設定ウィザード(STEP3)で自動的に設定されるスクリプトになります。 スクリプトの内容については、後述の「スクリプト内容一覧」を参照してください。

| No. | 宛先(IP アドレス)          | プロトコ | 条件      | スクリプト | スクリプト    | スクリプト名称          |
|-----|----------------------|------|---------|-------|----------|------------------|
|     |                      | ル    |         | 待機時間  | No       |                  |
| 1   | HXCVM#1              | SSH  | シャットダウン | 0     | スクリプト 20 | cluster stop     |
| 2   | HXCVM#1              | SSH  | シャットダウン | 60    | スクリプト 21 | HX CVM stop      |
| 3   | HXCVM#2              | SSH  | シャットダウン | 60    | スクリプト 21 | HX CVM stop      |
| 4   | HXCVM#3              | SSH  | シャットダウン | 60    | スクリプト 21 | HX CVM stop      |
| 21  | HyperFlex Edge ノード#1 | SSH  | シャットダウン | 180   | スクリプト 13 | ESXi Maintenance |
|     | <b>※</b> 1           |      |         |       |          | Mode ON          |
| 22  | HyperFlex Edge ノード#2 | SSH  | シャットダウン | 190   | スクリプト 13 | ESXi Maintenance |
|     | <b>%</b> 1           |      |         |       |          | Mode ON          |
| 23  | HyperFlex Edge ノード#3 | SSH  | シャットダウン | 200   | スクリプト 13 | ESXi Maintenance |
|     | <b>※</b> 1           |      |         |       |          | Mode ON          |
| 24  | HyperFlex Edge ノード#1 | SSH  | シャットダウン | 240   | スクリプト 4  | ESXi Host        |
|     | <b>%</b> 1           |      |         |       |          |                  |
| 25  | HyperFlex Edge ノード#2 | SSH  | シャットダウン | 240   | スクリプト 4  | ESXi Host        |
|     | <b>※</b> 1           |      |         |       |          |                  |
| 26  | HyperFlex Edge ノード#3 | SSH  | シャットダウン | 240   | スクリプト 4  | ESXi Host        |
|     | <b>%</b> 1           |      |         |       |          |                  |
| 5   | HyperFlex Edge ノード#1 | SSH  | 入力電源復電  | 0     | スクリプト 22 | Esxi Host CIMC   |
| 6   | HyperFlex Edge ノード#2 | SSH  | 入力電源復電  | 0     | スクリプト 22 | Esxi Host CIMC   |
| 7   | HyperFlex Edge ノード#3 | SSH  | 入力電源復電  | 0     | スクリプト 22 | Esxi Host CIMC   |
| 27  | HyperFlex Edge ノード#1 | SSH  | 入力電源復電  | 210   | スクリプト 14 | ESXi Maintenance |
|     | <b>%</b> 1           |      |         |       |          | Mode OFF         |
| 28  | HyperFlex Edge ノード#2 | SSH  | 入力電源復電  | 210   | スクリプト 14 | ESXi Maintenance |
|     | <b>%</b> 1           |      |         |       |          | Mode OFF         |
| 29  | HyperFlex Edge ノード#3 | SSH  | 入力電源復電  | 210   | スクリプト 14 | ESXi Maintenance |
|     | <b>%</b> 1           |      |         |       |          | Mode OFF         |
| 8   | HXCVM#1              | SSH  | 入力電源復電  | 270   | スクリプト 23 | HX CVM start     |
| 9   | HXCVM#2              | SSH  | 入力電源復電  | 270   | スクリプト 23 | HX CVM start     |
| 10  | HXCVM#3              | SSH  | 入力電源復電  | 270   | スクリプト 23 | HX CVM start     |
| 11  | HXCVM#1              | SSH  | 入力電源復電  | 390   | スクリプト 24 | cluster start    |

 $\circledcirc$  Copyright OMRON SOCIAL SOLUTIONS Co.,Ltd. 2020. All Rights Reserved.

| No. | 宛先(IP アドレス)          | プロトコ | 条件     | スクリプト | スクリプト    | スクリプト名称           |
|-----|----------------------|------|--------|-------|----------|-------------------|
|     |                      | ル    |        | 待機時間  | No       |                   |
| 30  | HyperFlex Edge ノード#1 | SSH  | 入力電源復電 | 480   | スクリプト 18 | ESXi/Nutanix ESXi |
|     | <b>※2</b>            |      |        |       |          | vCSA start        |
| 31  | HyperFlex Edge ノード#2 | SSH  | 入力電源復電 | 480   | スクリプト 18 | ESXi/Nutanix ESXi |
|     | <b>※2</b>            |      |        |       |          | vCSA start        |
| 32  | HyperFlex Edge ノード#3 | SSH  | 入力電源復電 | 480   | スクリプト 18 | ESXi/Nutanix ESXi |
|     | <b>※2</b>            |      |        |       |          | vCSA start        |
| 33  | HyperFlex Edge ノード#1 | SSH  | 入力電源復電 | 600   | スクリプト 21 | ESXi VA Start     |
|     | <b>※2</b>            |      |        |       |          |                   |
| 34  | HyperFlex Edge ノード#2 | SSH  | 入力電源復電 | 600   | スクリプト 21 | ESXi VA Start     |
|     | <b>※2</b>            |      |        |       |          |                   |
| 35  | HyperFlex Edge ノード#3 | SSH  | 入力電源復電 | 600   | スクリプト 21 | ESXi VA Start     |
|     | <b>※</b> 2           |      |        |       |          |                   |

※1 VirtuAttendantの設定ウィザード(STEP3)で設定した ESXiの接続情報が設定されます。

**※2** VirtuAttendant の設定ウィザード(STEP6)で【VA・vCSA 起動コマンドを追加する】を選択すると(STEP3)で設定した ESXi の 接続情報が設定されます。 ≪スクリプト内容一覧≫

以下は、停電時のシャットダウンに使用するスクリプト内容の設定例になります。(条件にシャットダウンを選択時) なお、スクリプト内容の赤文字部分は仮想マシン名になります。サンプルとして記載していますので、お客様環境に 合わせて変更ください。

| スクリプト | スクリプト内容      | プリセット | スクリプト名称          | ソースコード                                                    |
|-------|--------------|-------|------------------|-----------------------------------------------------------|
| No.   |              | or    |                  |                                                           |
|       |              | 新規作成  |                  |                                                           |
| 20    | クラスタ停止       | 新規作成  | cluster stop     | rcv=login:                                                |
|       |              |       |                  | snd=\$u1                                                  |
|       |              |       |                  | rcv=Password:                                             |
|       |              |       |                  | snd=\$p1                                                  |
|       |              |       |                  | rcv=#                                                     |
|       |              |       |                  | snd=echo Y   stcli cluster shutdown                       |
| 21    | HXCVM 停止     | 新規作成  | HX CVM stop      | rcv=login:                                                |
|       |              |       |                  | snd=\$u1                                                  |
|       |              |       |                  | rcv=Password:                                             |
|       |              |       |                  | snd=\$p1                                                  |
|       |              |       |                  | rcv=#                                                     |
|       |              |       |                  | snd=shutdown -h now                                       |
| 13    | ESXi をメンテナンス | プリセット | ESXi Maintenance | rcv=login:                                                |
|       | モードに切り替え     |       | Mode ON          | snd=\$u1                                                  |
|       |              |       |                  | rcv=Password                                              |
|       |              |       |                  | snd=\$p1                                                  |
|       |              |       |                  | rcv=]                                                     |
|       |              |       |                  | snd=esxcli system maintenanceMode set -e true -m noAction |
| 4     | ESXi ホスト停止   | プリセット | ESXi Host        | rcv=login:                                                |
|       |              |       |                  | snd=\$u1                                                  |
|       |              |       |                  | rcv=Password:                                             |
|       |              |       |                  | snd=\$p1                                                  |
|       |              |       |                  | rcv=]                                                     |
|       |              |       |                  | snd=halt                                                  |

# 以下は、復電時の起動に使用するスクリプト内容の設定例になります。(条件に入力電源復電を選択時) なお、スクリプト内容の赤文字部分は仮想マシン名になります。サンプルとして記載していますので、お客様環境に 合わせて変更ください。

| スクリプト | 起動対象          | プリセット        | スクリプト名称          | スクリプト内容                                                  |
|-------|---------------|--------------|------------------|----------------------------------------------------------|
| No.   |               | or           |                  |                                                          |
|       |               | 新規作成         |                  |                                                          |
| 22    | CIMC 経由で      | 新規作成         | ESXi Host CIMC   | rcv=login:                                               |
|       |               |              |                  | snd=\$u1                                                 |
|       | ESAI HOSL を起到 |              |                  | rcv=Password:                                            |
|       |               |              |                  | snd=\$p1                                                 |
|       |               |              |                  | rcv=#                                                    |
|       |               |              |                  | snd=scope chassis                                        |
|       |               |              |                  | rcv=#                                                    |
|       |               |              |                  | snd=power on                                             |
|       |               |              |                  | rcv=[y N]                                                |
|       |               |              |                  | snd=y                                                    |
| 13    | ESXi をメンテナンス  | プリセット        | ESXi Maintenance | rrcv=login:                                              |
|       | モードに切り替え      |              | Mode OFF         | snd=\$u1                                                 |
|       |               |              |                  | rcv=Password                                             |
|       |               |              |                  | snd=\$p1                                                 |
|       |               |              |                  | rcv=]                                                    |
|       |               |              |                  | snd=esxcli system maintenanceMode set −e false           |
| 23    | HXCVM 起動      | 新規作成         | HX CVM start     | rcv=login:                                               |
|       |               |              |                  | snd=\$u1                                                 |
|       |               |              |                  | rcv=Password:                                            |
|       |               |              |                  | snd=\$p1                                                 |
|       |               |              |                  | rcv=]                                                    |
|       |               |              |                  | snd=VM="stCtlVM";vim-cmd_vmsvc/getallvms   grep \$VM     |
|       |               |              |                  | vim-cmd vmsvc/power.on_awk {print \$1}                   |
| 27    | クラスタ起動        | <u>新</u> 現作成 | cluster start    | rcv=login:                                               |
|       |               |              |                  | sna=\$u1                                                 |
|       |               |              |                  | rcv-Password.                                            |
|       |               |              |                  | snu-øpi                                                  |
|       |               |              |                  | snd=stcli cluster start                                  |
| 18    | vCSA 起動       | プリセット        | ESXi/Nutanix     | rcv=login:                                               |
|       |               |              |                  | snd=\$u1                                                 |
|       |               |              | ESXI VUSA start  | rcv=Password                                             |
|       |               |              |                  | snd=\$p1                                                 |
|       |               |              |                  | rcv=]                                                    |
|       |               |              |                  | snd=VM="VMware vCenter Server Appliance";vim-cmd vmsvc   |
|       |               |              |                  | /getallvms   grep "\$VM"   vim-cmd vmsvc/power.on `awk ' |
|       |               |              |                  | {print \$1}'`                                            |

 $\ensuremath{\textcircled{\sc c}}$  Copyright OMRON SOCIAL SOLUTIONS Co.,Ltd. 2020. All Rights Reserved.

| スクリプト | 起動対象              | プリセット | スクリプト名称       | スクリプト内容                                                 |
|-------|-------------------|-------|---------------|---------------------------------------------------------|
| No.   |                   | or    |               |                                                         |
|       |                   | 新規作成  |               |                                                         |
| 21    | VirtuAttendant 起動 | プリセット | ESXi VA Start | rcv=login:                                              |
|       |                   |       |               | snd=\$u1                                                |
|       |                   |       |               | rcv=Password                                            |
|       |                   |       |               | snd=\$p1                                                |
|       |                   |       |               | rcv=]                                                   |
|       |                   |       |               | snd=VM="VA_Ver200";vim-cmd_vmsvc/getallvms   grep "\$VM |
|       |                   |       |               | ″   vim-cmd vmsvc/power.on `awk '{print \$1}'`          |

以上